https://www.audacityteam.org/download/windows/

Download & Install Audacity (It's FREE)

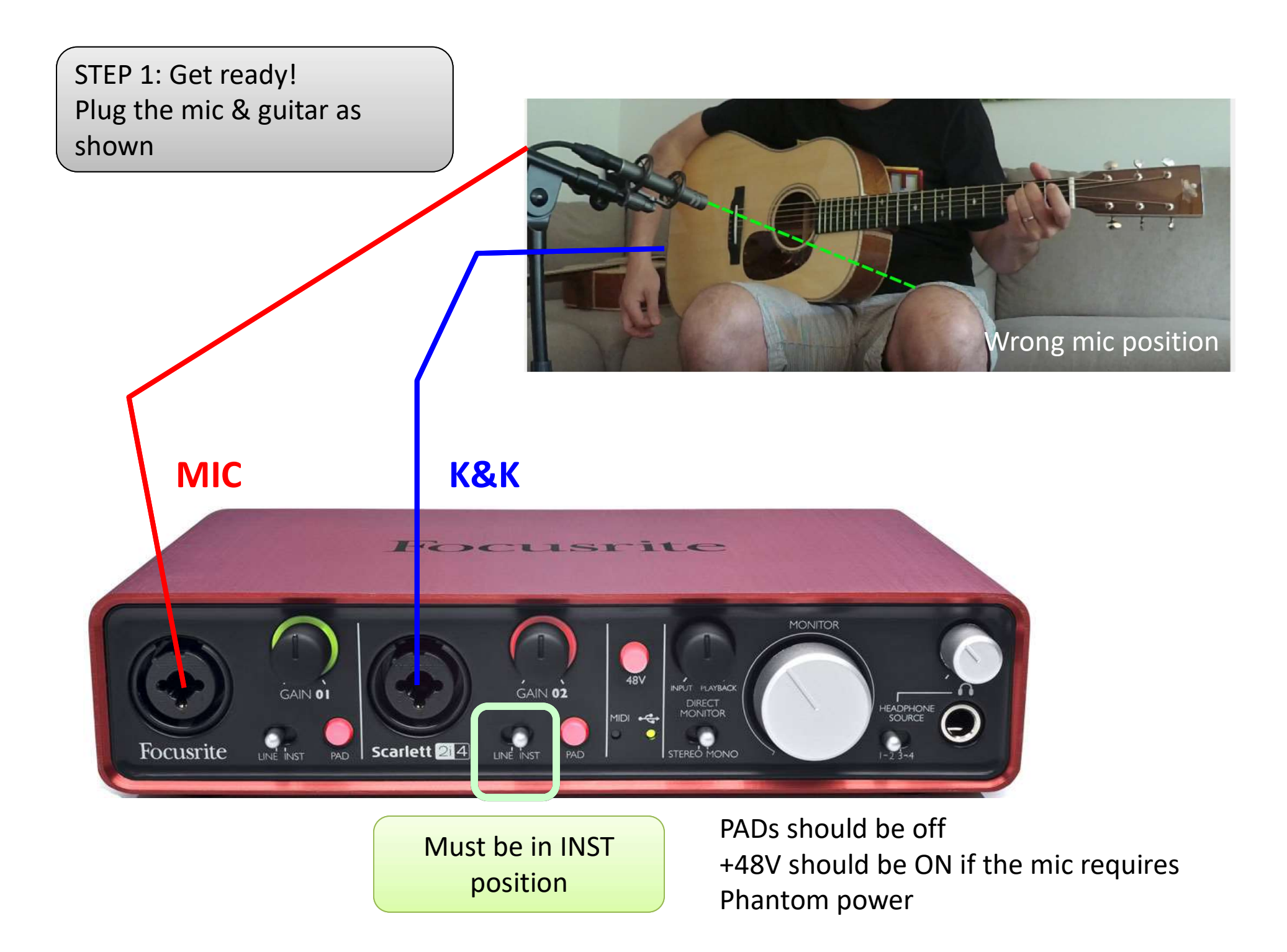

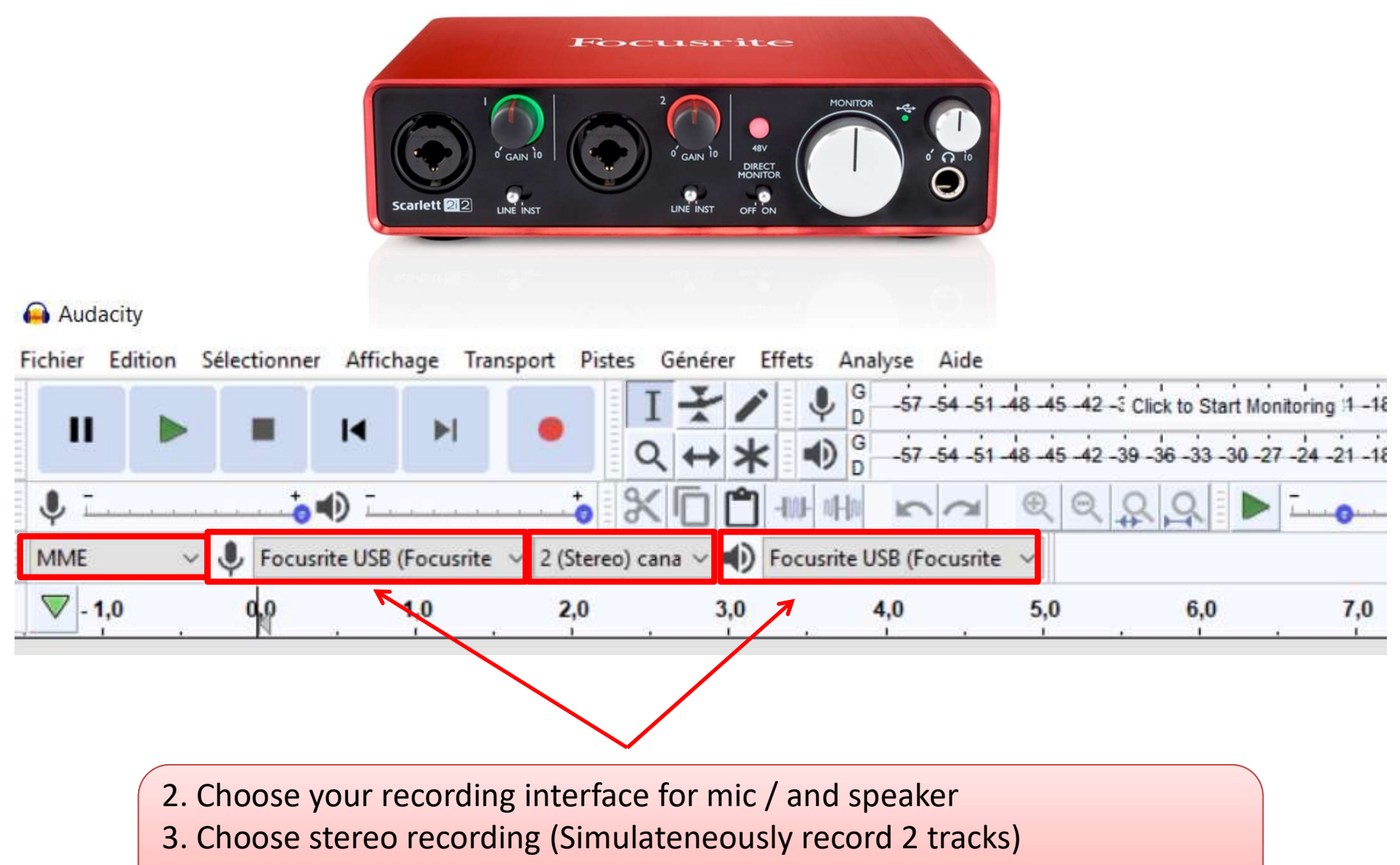

The mic will be for example on the *left track* 

The pickup will be on the *right track* 

| File Edit View Transport   4. Go to EDIT>Preferences   5. Choose quality then set to 44100 Hz 24-bits   a   a   b   a   b   a   b   b   b   b   b   b   b   b   b   b   b   b   c   c   c   b   c   c   c   c   c   c   c   c   c   c   c   c   c   c   c   c   c   c   c   c   c   c   c   c   c   c   c   c   c   c   c   c   c   c   c   c   c   c   c   c   c   c   c   c   c   c   c   c   c   c   c   c   c   c   c   c   c   c   c   c   c   c   c   c                                                                                                    | 😑 Audacity                             |                         |                                     |
|----------------------------------------------------------------------------------------------------|----------------------------------------|-------------------------|-------------------------------------|
| I I   I I   I I <th>File Edit <u>Select View</u> Transport</th> <th>t 4. Go to EDI</th> <th>T&gt;Preferences</th>                                                                                                    | File Edit <u>Select View</u> Transport | t 4. Go to EDI          | T>Preferences                       |
| Image: Conversion   Or 48000 Hz 24 bits     Interface   Tracks   Import / Export   Extended Import   Projects   Libraries   Spectrograms   Directories   Warnings      Or 48000 Hz 24 bits Or 48000 Hz 24 bits    Or 6 Preferences: Quality Preferences: Quality Default Sample Rate: 44100 Hz ‡ 96000 Default Sample Format: 24-bit ‡ Real-time Conversion Sample Rate Converter: Fast Sinc Interpolation ‡ Dither: None ‡ High-quality Conversion Sample Rate Converter: High-quality Sinc Interpolation ‡ Dither: Shaped ‡                                                                                                    |                                        | 5. Choose g             | uality then set to 44100 Hz 24-bits |
| Image: Second second secon |                                        | or 48000 Hz             | 24 bits                             |
| MME       Microphone         Image: Constraint of the state of the state of the st                                                        | 🌒 🕪 -                                  |                         |                                     |
| Image: Second and Second and Second                     | MME Microphor                          | ne                      |                                     |
| Preferences: Quality         Devices       Sampling         Playback       Default Sample Rate: 44100 Hz ‡ 96000         Quality       Default Sample Format: 24-bit         Interface       Real-time Conversion         Tracks       Import / Export         Extended Import       Sample Rate Converter: Fast Sinc Interpolation ‡         Projects       High-quality Conversion         Spectrograms       Sample Rate Converter: High-quality Sinc Interpolation ‡         Directories       Warnings                                                                                                    |                                        |                         |                                     |
| Devices       Sampling         Playback       Default Sample Rate: 44100 Hz ‡ 96000         Quality       Default Sample Format: 24-bit         Interface       Real-time Conversion         Tracks       Import / Export         Import / Export       Sample Rate Converter: Fast Sinc Interpolation ‡         Projects       Dither: None ‡         Libraries       High-quality Conversion         Spectrograms       Sample Rate Converter: High-quality Sinc Interpolation ‡         Directories       Dither: Shaped ‡                                                                                                    | <b>AOO</b>                             | Prof                    | aranças: Quality                    |
| Devices       Playback         Playback       Default Sample Rate: 44100 Hz ‡ 96000         Quality       Default Sample Format: 24-bit         Interface       Real-time Conversion         Tracks       Import / Export         Extended Import       Sample Rate Converter: Fast Sinc Interpolation ‡         Projects       High-quality Conversion         Spectrograms       Sample Rate Converter: High-quality Sinc Interpolation ‡         Directories       Sample Rate Converter: High-quality Sinc Interpolation ‡         Warnings       Dither: Shaped ‡                                                                                                    |                                        | Sampling                | erences. Quanty                     |
| Playback       Default Sample Rate: 44100 Hz ‡ 96000         Recording       Default Sample Rate: 24-bit         Quality       Interface         Tracks       Real-time Conversion         Import / Export       Sample Rate Converter: Fast Sinc Interpolation ‡         Projects       Dither: None         Libraries       High-quality Conversion         Spectrograms       Sample Rate Converter: High-quality Sinc Interpolation ‡         Directories       Dither: Shaped                                                                                                    | Devices                                | Sampling                |                                     |
| Recording       Default Sample Format: 24-bit         Quality       Pefault Sample Format: 24-bit         Interface       Real-time Conversion         Tracks       Sample Rate Converter: Fast Sinc Interpolation ‡         Import / Export       Sample Rate Converter: Fast Sinc Interpolation ‡         Projects       High-quality Conversion         Libraries       High-quality Conversion         Sample Rate Converter:       High-quality Sinc Interpolation ‡         Directories       Dither:         Warnings       Dither:                                                                                                    | Playback                               | Default Sample Rate:    | 44100 Hz \$ 96000                   |
| Quality       Period and point of mate in the interval         Interface       Real-time Conversion         Tracks       Import / Export         Import / Export       Sample Rate Converter: Fast Sinc Interpolation ‡         Projects       Dither: None ‡         Libraries       High-quality Conversion         Spectrograms       Sample Rate Converter: High-quality Sinc Interpolation ‡         Directories       Dither: Shaped ‡                                                                                                    | Recording                              | Default Sample Format   | 24-bit                              |
| Interface       Real-time Conversion         Tracks       Import / Export         Import / Export       Sample Rate Converter: Fast Sinc Interpolation ‡         Extended Import       Dither: None         Projects       High-quality Conversion         Libraries       High-quality Conversion         Spectrograms       Sample Rate Converter: High-quality Sinc Interpolation ‡         Directories       Dither: Shaped ‡                                                                                                    | Quality                                | berdant Sumple Format   |                                     |
| Tracks         Import / Export         Extended Import         Projects         Libraries         Spectrograms         Directories         Warnings                                                                                                    | Interface                              | Real-time Conversion    |                                     |
| Import / Export       Sample Rate Converter: Fast Sinc Interpolation       ‡         Extended Import       Dither: None       ‡         Projects       High-quality Conversion       ‡         Libraries       High-quality Conversion       \$         Spectrograms       Sample Rate Converter: High-quality Sinc Interpolation       ‡         Directories       Dither: Shaped       ‡                                                                                                    | Tracks                                 |                         |                                     |
| Extended Import   Projects   Libraries   Spectrograms   Directories   Warnings     Directories   Directories   Directories     Directories   Directories     Directories                                                                                                    | Import / Export                        | Sample Rate Converter:  | Fast Sinc Interpolation 🗘           |
| Projects       High-quality Conversion         Libraries       High-quality Conversion         Spectrograms       Sample Rate Converter: High-quality Sinc Interpolation ‡         Directories       Dither: Shaped ‡                                                                                                    | Extended Import                        | Dither:                 | None ‡                              |
| Libraries Spectrograms Sample Rate Conversion Sample Rate Converter: High-quality Sinc Interpolation ‡ Dither: Shaped \$                                                                                                    | Projects                               | Utab analise Comparing  |                                     |
| Spectrograms       Sample Rate Converter:       High-quality Sinc Interpolation \$         Directories       Dither:       Shaped       \$                                                                                                    | Libraries                              | High-quality Conversion |                                     |
| Directories Dither: Shaped \$                                                                                                    | Spectrograms                           | Sample Rate Converter:  | High-quality Sinc Interpolation \$  |
| Warnings                                                                                                    | Directories                            | Dither:                 | Shaped \$                           |
|                                                                                                    | Warnings                               |                         |                                     |
| Effects                                                                                                    | Effects                                |                         |                                     |
| Keyboard                                                                                                    | Keyboard                               |                         |                                     |
| Mouse                                                                                                    | Mouse                                  |                         |                                     |
|                                                                                                    |                                        |                         |                                     |
| Cancel OK                                                                                                    |                                        |                         | Cancel OK                           |

|              | Foc                    | usrite                                                                                                    |                                              |                                                        |                         |                                                      |                          |
|--------------|------------------------|----------------------------------------------------------------------------------------------------|----------------------------------------------|--------------------------------------------------------|-------------------------|------------------------------------------------------|--------------------------|
| Scarlett 22  | o GAIN 10<br>LINE INST | <sup>2</sup><br><sup>6</sup> GAIN <sup>10</sup><br><sup>10</sup><br><sup>10</sup> |                                              |                                                        |                         |                                                      |                          |
|              |                        |                                                                                                    | 6. Set you                                   | r gain prope                                           | erly on both            | Mic & Pickup                                         | inputs                   |
|              |                        |                                                                                                    | If it flashe                                 | s « red », de                                          | ecrease the g           | gain.                                                |                          |
|              |                        |                                                                                                    | 7. If you c                                  | an set the ir                                          | nstrument in            | put to « Hi-Z »                                      | » or                     |
|              |                        |                                                                                                    | « Inst »                                     |                                                        |                         |                                                      |                          |
|              |                        |                                                                                                    | 8. Record                                    | 2-3min of g                                            | uitar                   |                                                      |                          |
|              |                        |                                                                                                    |                                              | U                                                      |                         |                                                      |                          |
| Audacity     |                        |                                                                                                    |                                              |                                                        |                         |                                                      | - 🗆 X                    |
| File Edit Se | elect View Transpo     | ort Tracks Generate                                                                                                    | Effect Analyze Help                          |                                                        | 10 10 01 17 10 10       |                                                      |                          |
|              |                        |                                                                                                    | I <u></u> <del>/</del> ↓<br>Q ↔ <b>米</b> • 0 | L<br>R<br>-57 -54 -51 -48<br>L<br>R<br>-57 -54 -51 -48 | 45-42 -2 Click to Start | Monitoring !1 -18 -15 -12<br>-27 -24 -21 -18 -15 -12 | -9 -6 -3 0<br>-9 -6 -3 0 |
| • <u>-</u>   | ••••                   |                                                                                                    |                                              |                                                        |                         | ×                                                    |                          |
| MME          | Microphe               | one Array (Realtek 🖂                                                                                                    | 2 (Stereo) Recor 🖂 🌒 Sp                      | eaker/Headphone (F                                     | lealte 🖂                |                                                      |                          |
|              | 0                      | 5                                                                                                    | 10 🛡                                         | 15                                                     | 20                      | 25                                                   | 30                       |

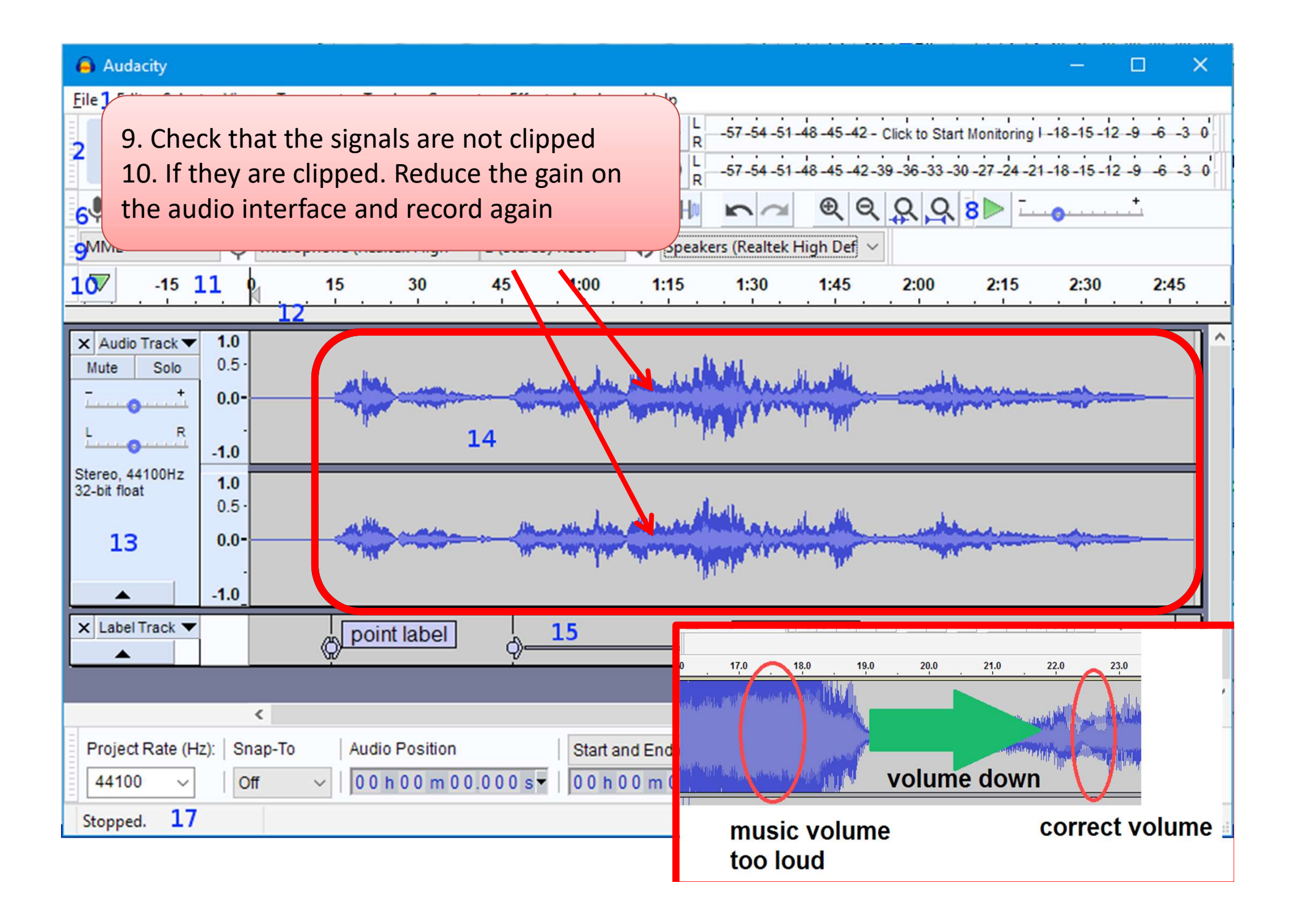

11. Before exporting. Be sure there is a <u>single</u> stereo audio track

## Here it is WRONG, you have:

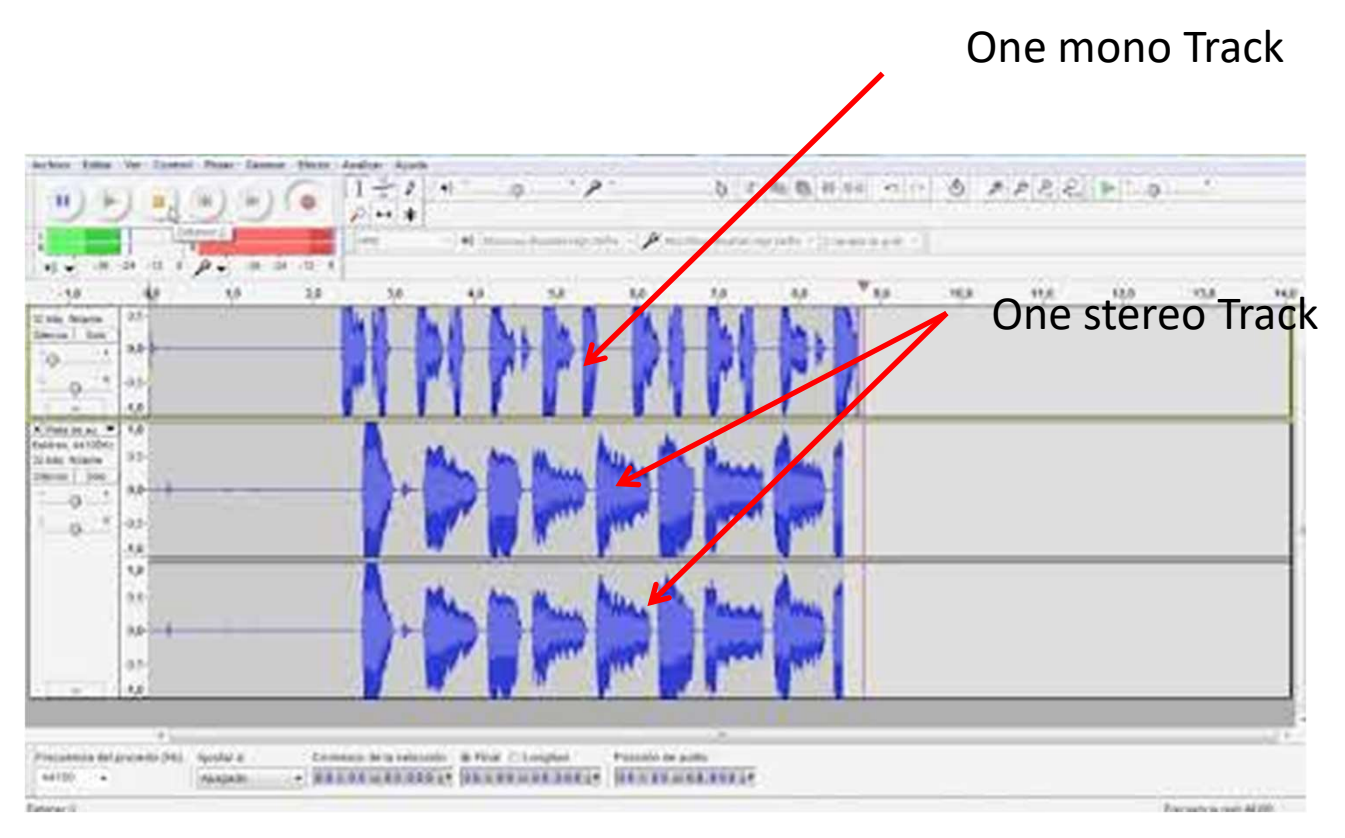

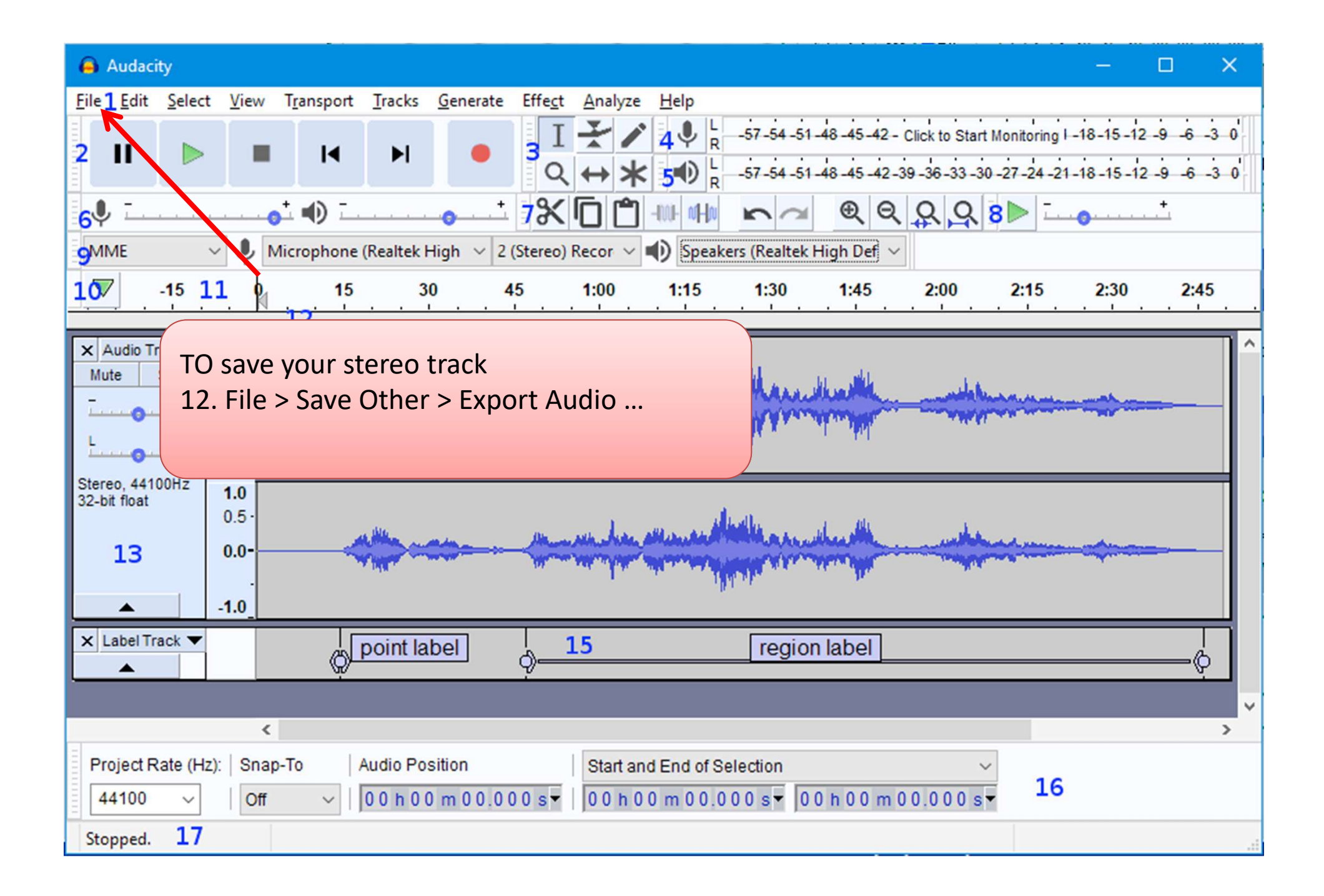

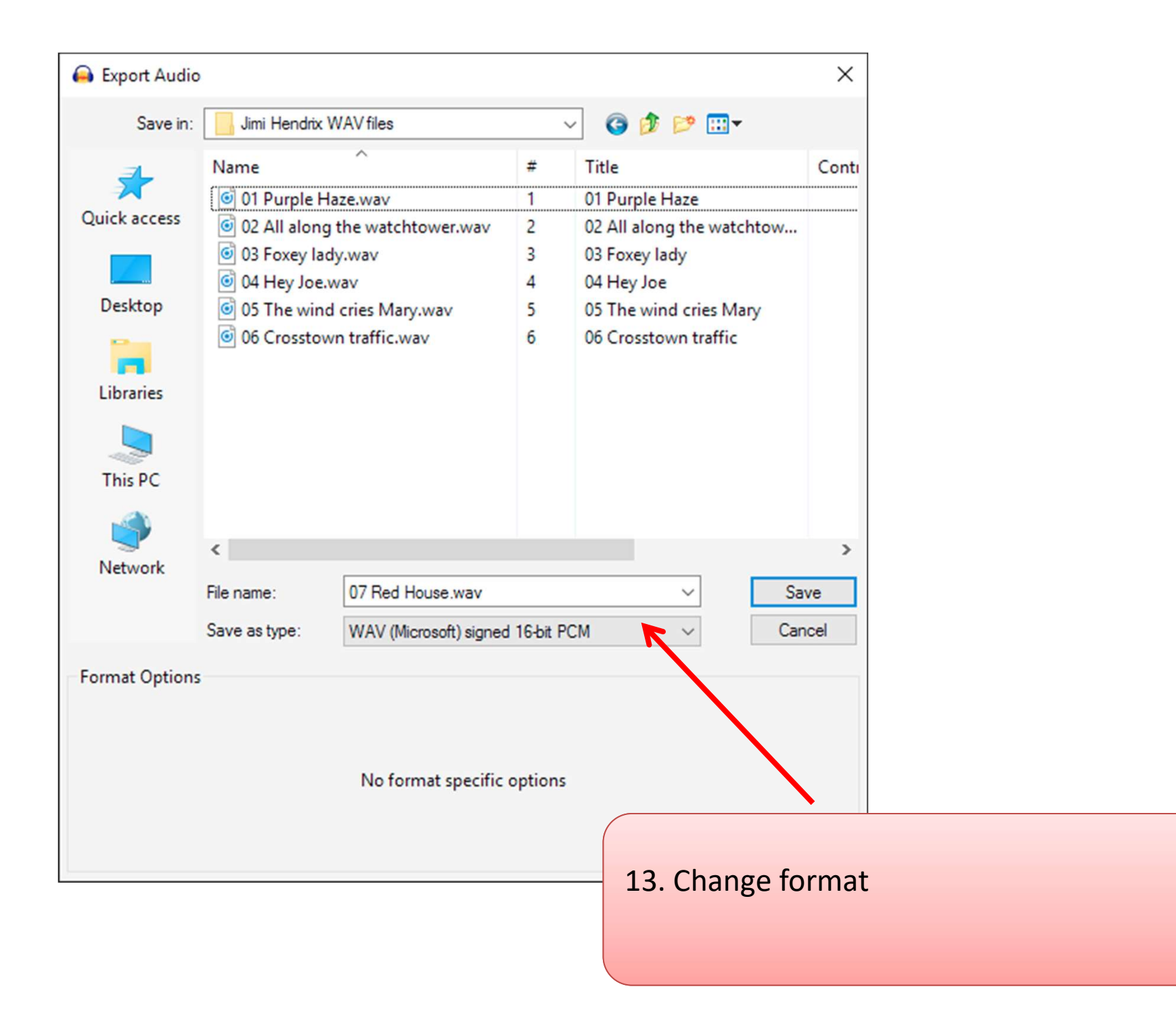

| 🔒 Export Audio             | 0                                                                                                    |                                                                                                    |            | ×                        |              |      |
|----------------------------|----------------------------------------------------------------------------------------------------|----------------------------------------------------------------------------------------------------|------------|--------------------------|--------------|------|
| File name:<br>Save as type | e: WAV (<br>AIFF (A<br>WAV (<br>Other u<br>MF3 Fi<br>Ogg Vo<br>FLAC F<br>MP2 Fi<br>(extema<br>M4A (A<br>AC3 Fil<br>AMR (r<br>WMA (<br>Custom<br>File name:<br>Save as type: | Microsoft) signed 16-bit PCM<br>wpple) signed 16-bit PCM<br>Microsoft) signed 16-bit PCM<br>Microsoft) 32-bit float PCM<br>incompressed files<br>les<br>orbis Files<br>files<br>les<br>al program)<br>VAC) Files (FFmpeg)<br>es (FFmpeg)<br>harrow band) Files (FFmpeg)<br>version 2) Files (FFmpeg)<br>tersion 2) Files (FFmpeg)<br>TFmpeg Export | 14. Choose | Conti<br>w<br>other unco | ompressed fi | iles |
| -Format Option             | 15                                                                                                    | No format specific options                                                                                                    |            |                          |              |      |

| 🔒 Export Audio                        |                                                                                                    |                                            |                                                                                                    |     |                                                                       | <b>—</b> X—                                   |                                                                                |
|---------------------------------------|----------------------------------------------------------------------------------------------------|--------------------------------------------|----------------------------------------------------------------------------------------------------|-----|-----------------------------------------------------------------------|-----------------------------------------------|--------------------------------------------------------------------------------|
| Save in:                              | Jimi Hendrix                                                                                                    | WAV files                                  |                                                                                                    | - 0 | • 🖭 对                                                                 |                                               |                                                                                |
| Recent Places<br>Desktop<br>Libraries | Save in: Jimi Hendrix WAV files          Recent Places       01 Purple Haze.wav         02 All along the watchtower.wav         03 Foxey lady.wav         04 Hey Joe.wav         05 The wind cries Mary.wav         06 Crosstown traffic.wav         06 Crosstown traffic.wav         106 Crosstown traffic.wav         107 Red House         Save as type:       Other uncompressed file |                                            | #       Title         1       01 Purple         2       02 All alor         3       03 Foxey Ia         4       04 Hey Joe         5       05 The win         6       06 Crossto |     | Haze<br>ng the watchtow<br>lady<br>e<br>ind cries Mary<br>own traffic | Contril                                       |                                                                                |
| Network<br>Format Option              |                                                                                                    |                                            |                                                                                                    |     | 15. Choose<br>16. Send us<br>through the<br>PM <i>Cuki79</i>          | WAV, 2<br>the file<br>Acous<br>or <i>JonF</i> | 24 bits PCM<br>es. You can contact u<br>ticGuitarForum. Just<br><i>ields45</i> |
|                                       | Head                                                                                                    | er: WAV (Microsof<br>ding: Signed 16-bit P | t)<br>CM                                                                                                    | •   |                                                                       |                                               |                                                                                |